# 如何更改NFC智能名片 的功能?

教程指南

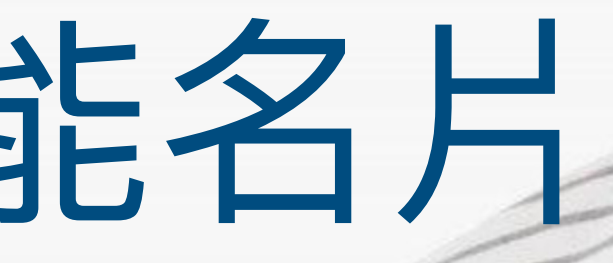

CALIFORNIA DESCRIPTION

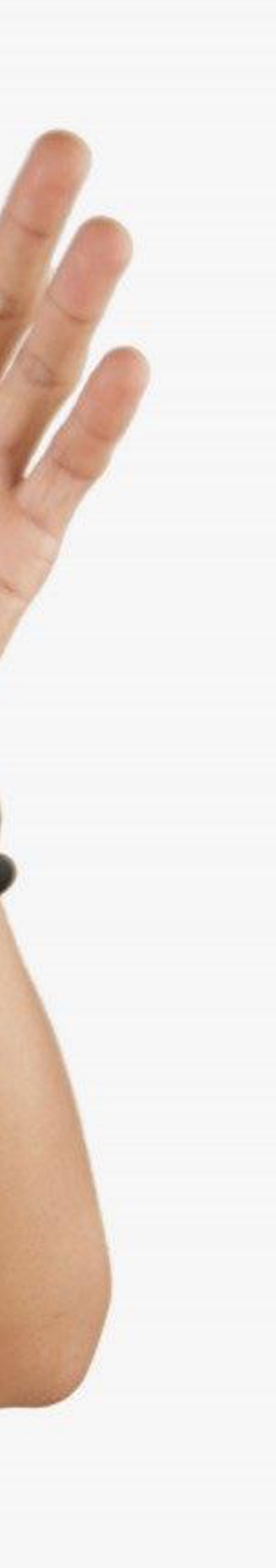

|  |  | Ξ                 | EN -                |     |
|--|--|-------------------|---------------------|-----|
|  |  | D==<br>Smart Card | Order By:  Search   |     |
|  |  |                   |                     |     |
|  |  |                   | Jane Yip            | NFC |
|  |  | Admin             | Doris Cheung        | NFC |
|  |  |                   | Stephen Fung        | NFC |
|  |  |                   | Aiwa To (Demo Card) | NFC |
|  |  |                   | Aiwa To (Demo Card) | NFC |
|  |  |                   |                     |     |
|  |  |                   |                     |     |

智能卡片

實際上無法更改此選項卡上的任何內容,您 只能查看分配給您的智能卡的 UID

#### 員工名單

這是需要花費大部分時間的頁面。您可以在 該頁面添加、編輯和刪除員工個人資料

## 批量上傳

您可以將所有員工信息導出到excel中,並通 過導入excel批量上傳員工信息

管理

改變語言

此標籤允許管理員上傳公司徽標、背景圖片和公司橫幅。統計 數據也可在本節中找到。

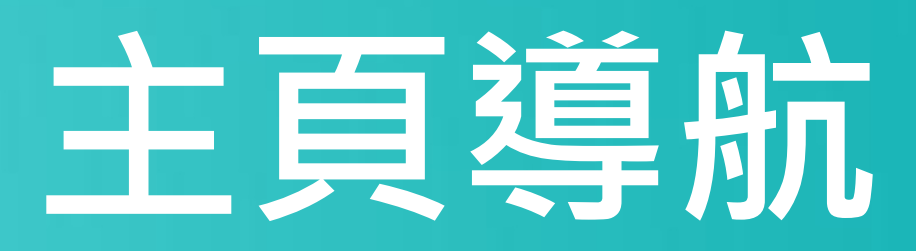

| NEC TOUC     | н                   |        | 💽 الانم Hi! Stephen.user 📢                |
|--------------|---------------------|--------|-------------------------------------------|
|              |                     |        | ADD NEW<br>Viewing : 1-5   Total: 113 5 - |
|              | 2023-07-18 12:34:49 | Active | Profile                                   |
|              | 2023-07-14 23:23:50 | Active | Profile                                   |
|              | 2023-07-14 16:30:07 | Active | Profile                                   |
|              | 2023-07-14 09:52:44 | Active | Profile                                   |
|              | 2023-07-14 09:51:38 | Active | Profile <b>•</b>                          |
| < <u>1</u> 2 | 3 4 5               | 5 > () |                                           |

添加 您可以通過單擊此處的按鈕添加新員工

## 選擇"編輯"或"刪除"

您可以點擊此處的按鈕編輯員工信息或 刪除員工。

個人資料

您可以通過點擊此按鈕查看員工資料。

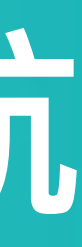

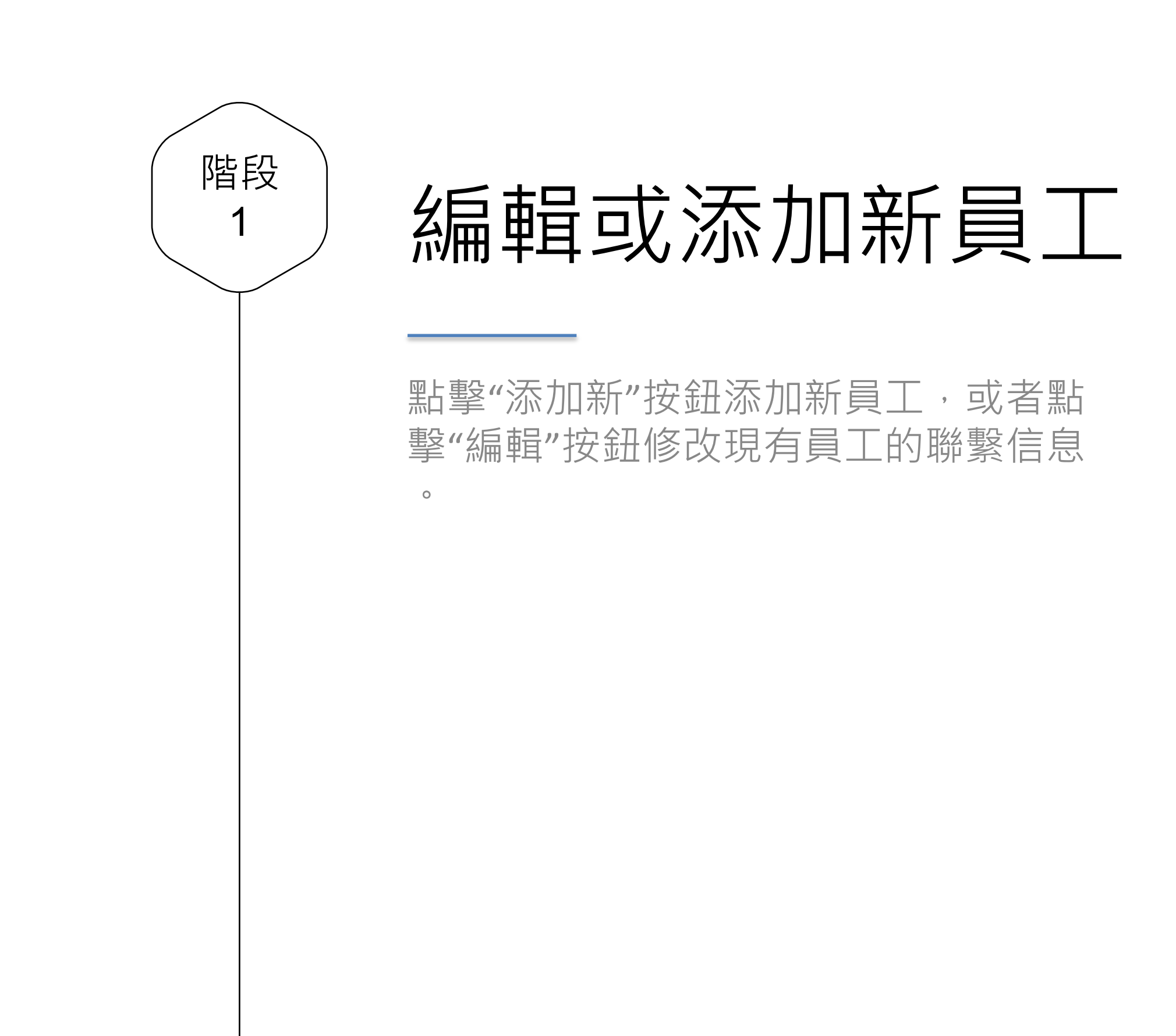

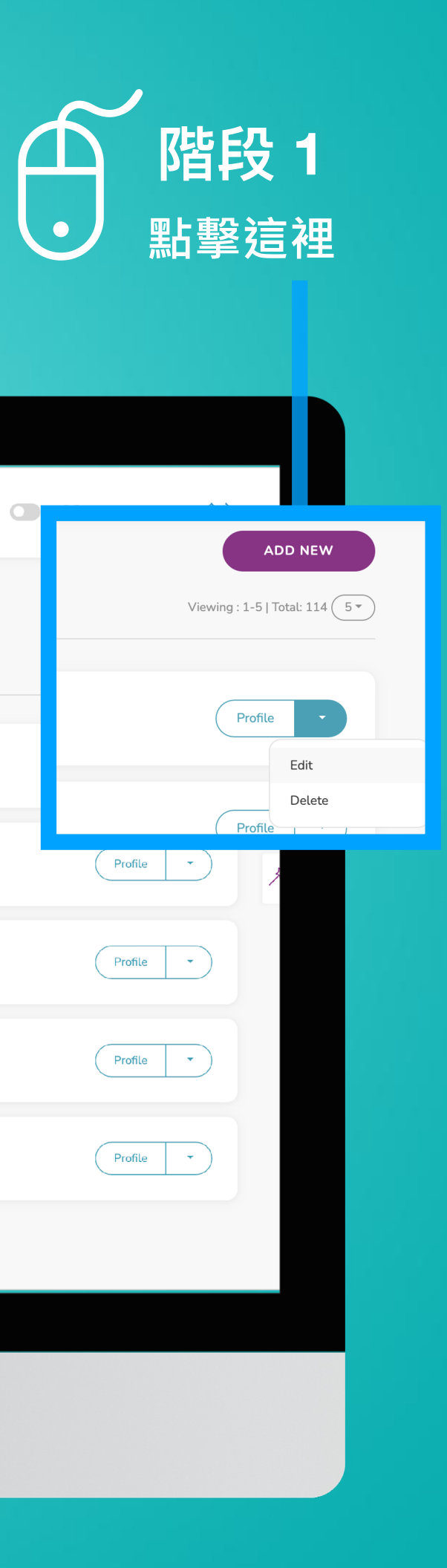

| ΞΞ           | EN 🕶                                                              |     | NEC TOUCH           |        |                  |
|--------------|-------------------------------------------------------------------|-----|---------------------|--------|------------------|
| Smart Card   | Staff List     Horne   Staffs   List       Order By: *     Search |     |                     |        |                  |
| Staff List   | Jane Yip                                                          | NFC | 2023-07-18 12:34:49 | Active |                  |
| Batch Upload | Doris Cheung                                                      | NFC | 2023-07-14 23:23:50 | Active | Profile +        |
| Admin        | Stephen Fung                                                      | NFC | 2023-07-14 16:30:07 | Active | Profile          |
|              | Aiwa To (Demo Card)                                               | NFC | 2023-07-14 09:52:44 | Active | Profile <b>*</b> |
|              | Aiwa To (Demo Card)                                               | NFC | 2023-07-14 09:51:38 | Active | Profile <b>*</b> |
|              |                                                                   |     | 1 2 3 4 5           |        |                  |

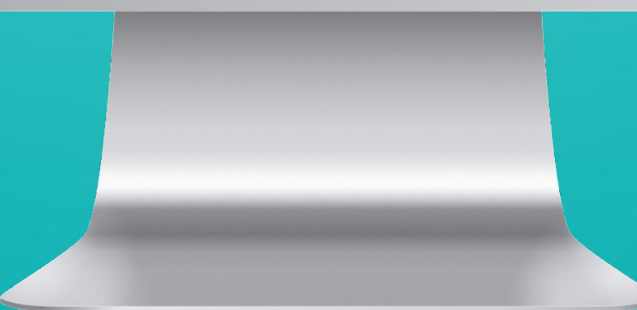

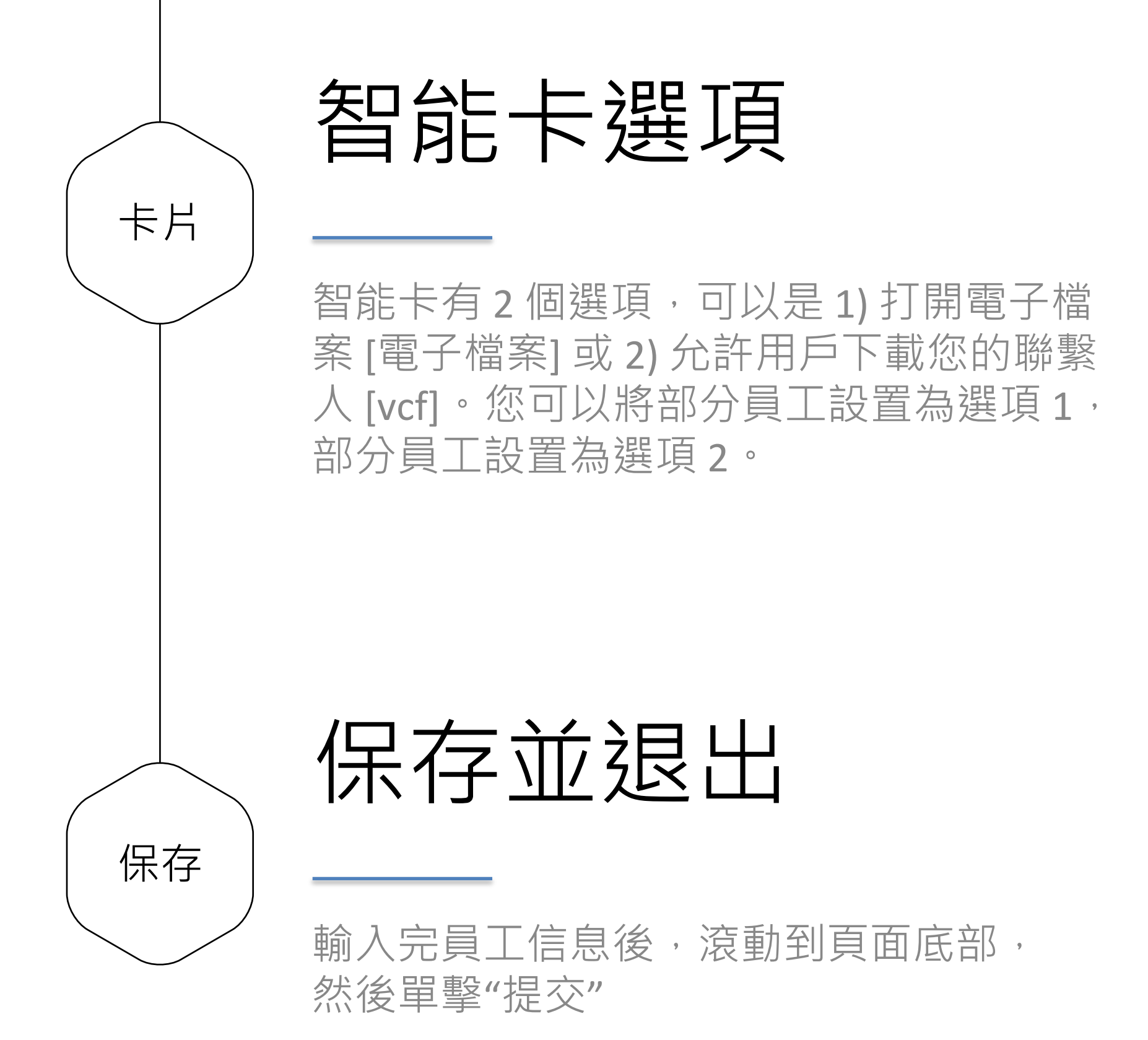

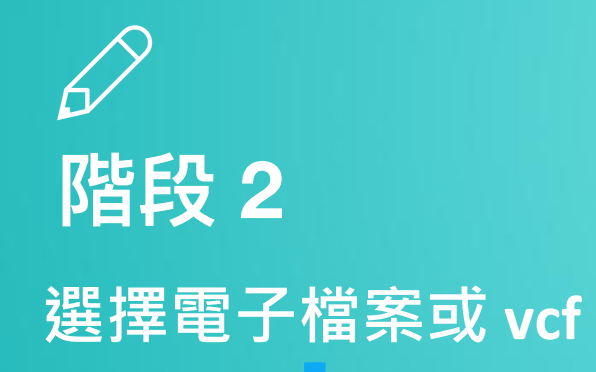

|                                            | ۲                                                                                        |                                                                                                    |
|--------------------------------------------|------------------------------------------------------------------------------------------|----------------------------------------------------------------------------------------------------|
| ∃≡ EN▼                                     | VIC TOUCH                                                                                | C Hil Stephen.user                                                                                                    |
| C= Apps<br>Smart Card eg. http<br>eg. http | store<br>s //apps.apple.com/xxxx<br>apps.apple.com/xxxx - Available for e-Profile & vcf  | Google Play Store           https://play.google.com/xxx           e.g. https://play.google.com/xxx - Available for e-Profile & vcf |
| Staff List http<br>e.g. http               | hat<br>s://www.snapchat.com/xxx<br>uwww.snapchat.com/xxx - Available for e-Profile & vcf | Telegram https://web.telegram.org/xxx e.g. https://web.telegram.org/xxx - Available for e-Profile & vcf                            |
| Batch Upload Note                          | C cense no. 1234                                                                         | Note Timestamp on off                                                                                                    |
| Admin Smart                                | B usiness Card ID<br>ct ~                                                                | QR Code on E-Profile Vcard                                                                                                    |
| Smart<br>O e-i<br>O vc                     | Card Option<br>Profile<br>f                                                              | Digital Business Card in vcf<br>C Enable<br>Disable                                                                                |
| Staff S<br>Ac<br>Di                        | itatus<br>ctive<br>sable                                                                 |                                                                                                    |
| Su                                         | bmit                                                                                     |                                                                                                    |
|                                            |                                                                                          |                                                                                                    |
|                                            |                                                                                          |                                                                                                    |

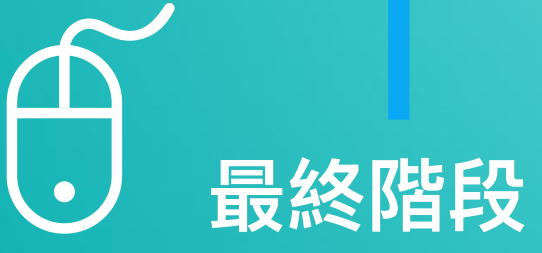

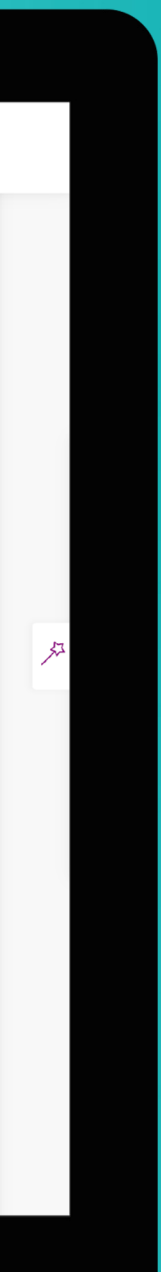

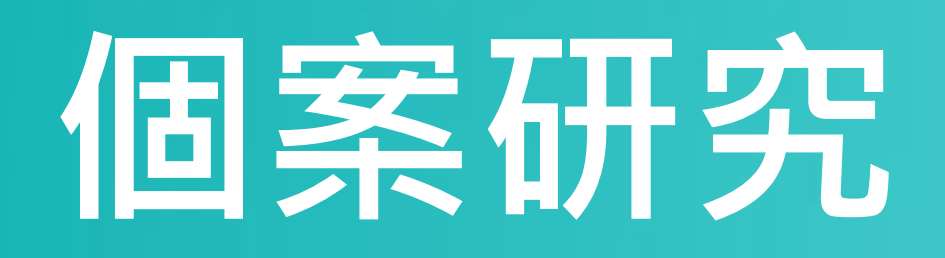

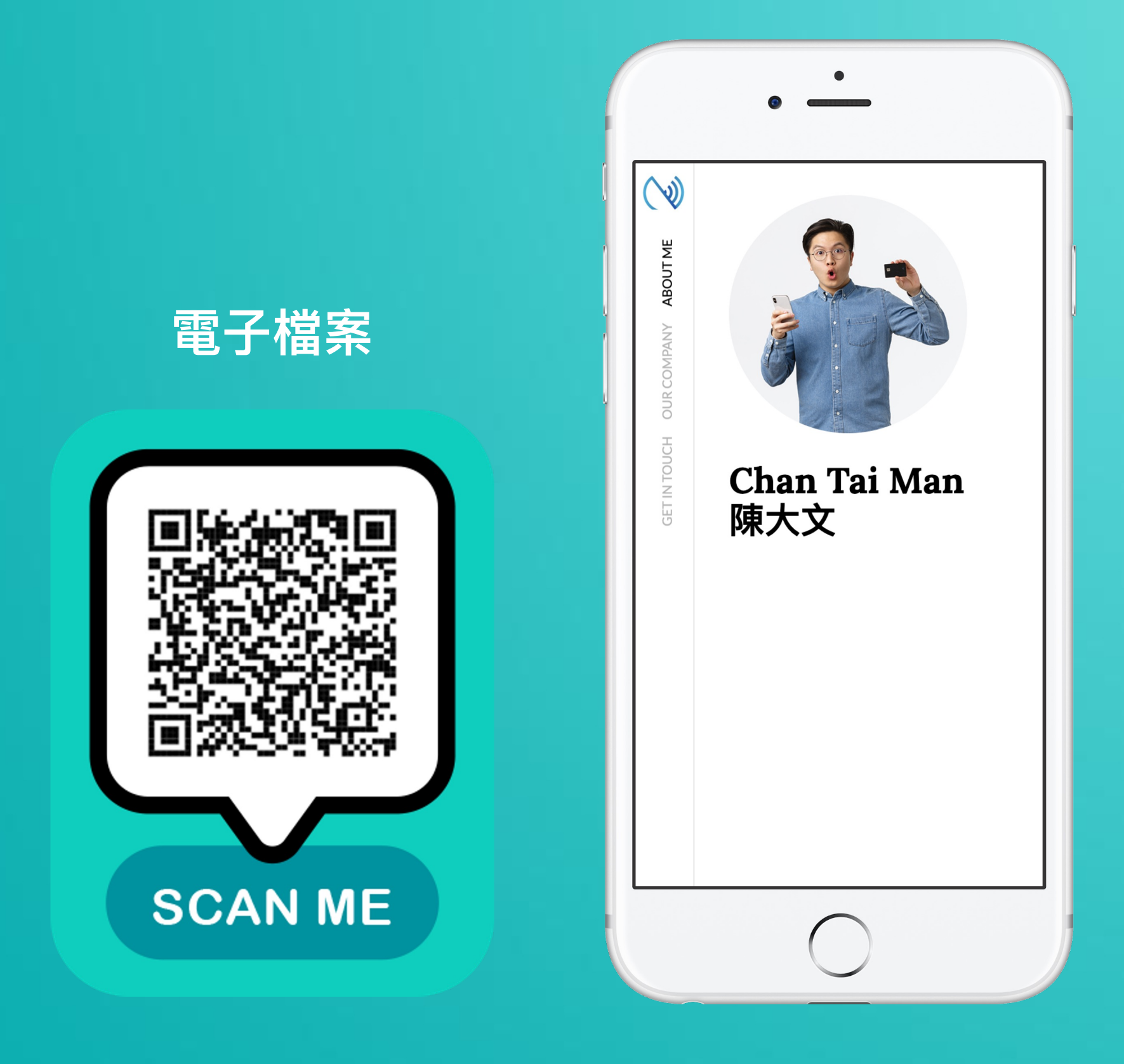

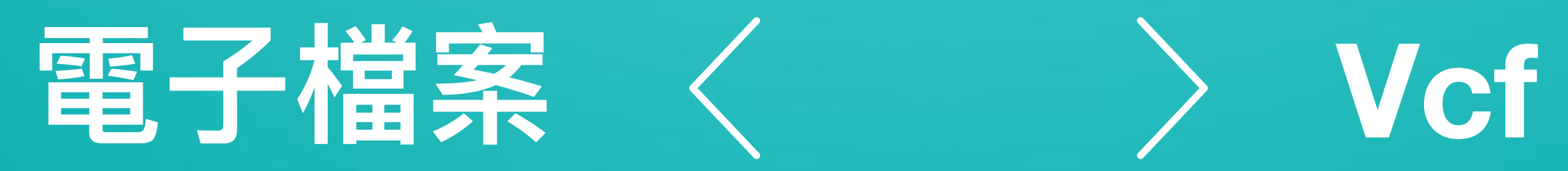

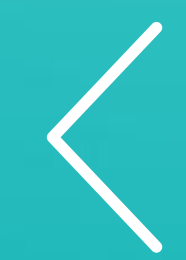

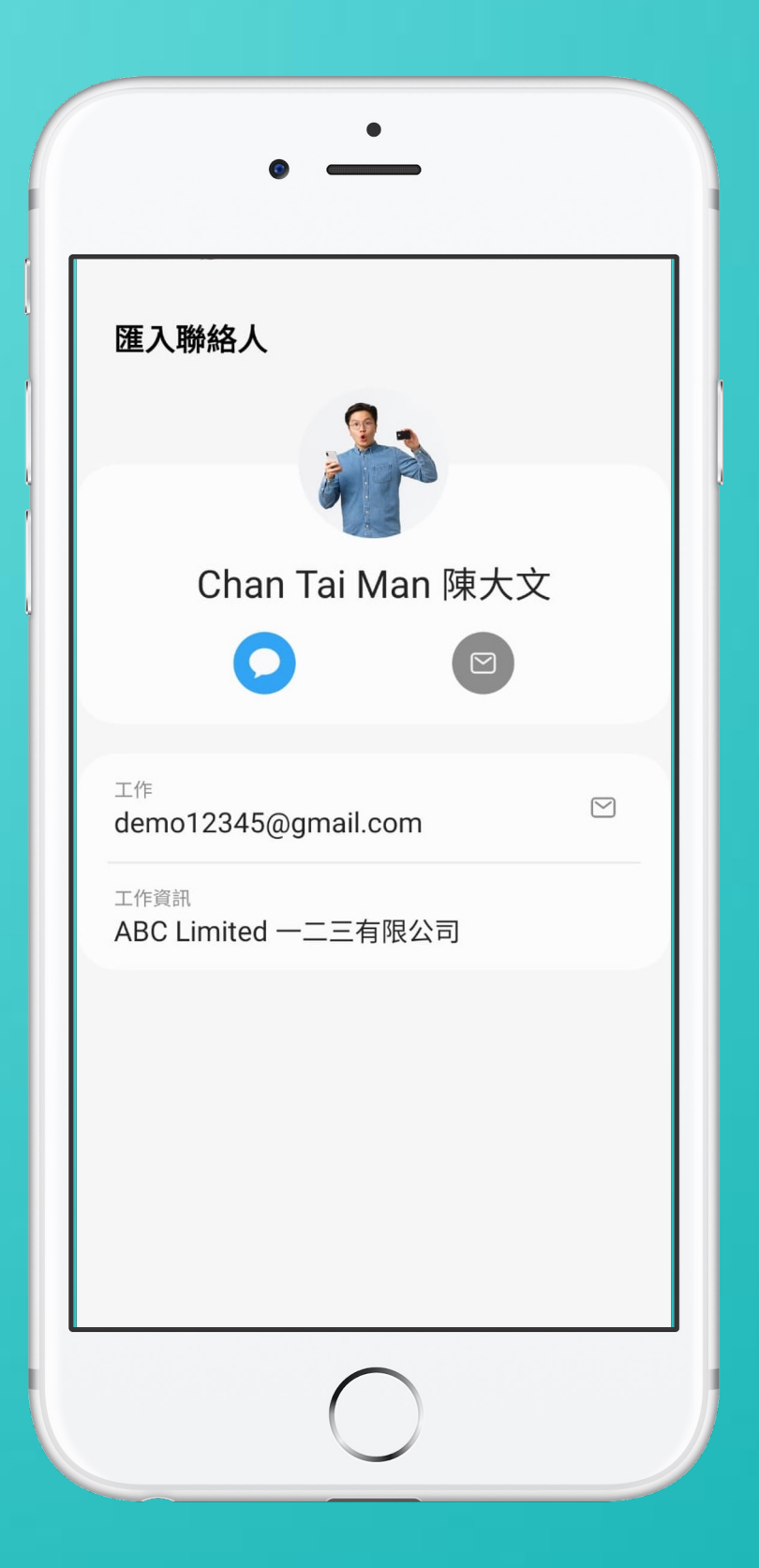

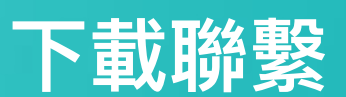

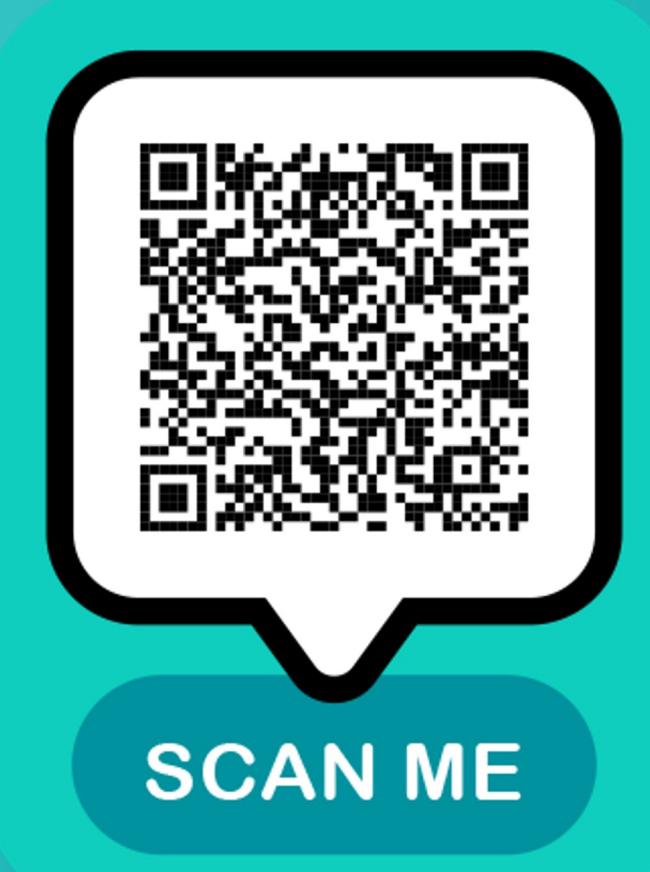

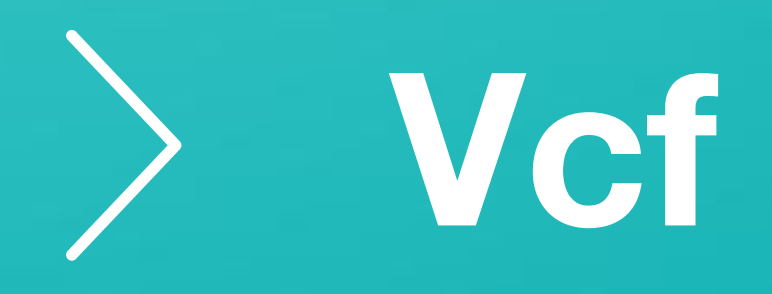